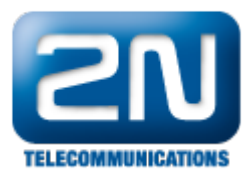

## Milestone - Jak propojit s 2N® Helios IP

Na následujících obrázcích bude vysvětleno, jak nastavit sekci "Onvif" na straně 2N<sup>®</sup> Helios IP a jak nastavit sekci "Hardware Devices" (hardwarové zařízení) na straně Milestone serveru, aby došlo k objevení patřičného 2N<sup>®</sup> Heli os IP v síti. Milestone server musí mít verzi XProtect Device Pack 6.8 nebo vyšší.

 Jako první krok musíte zkontrolovat nastavení v sekci Onvif. Mějte na paměti, že Onvif protokol je licencovanou funkcí, pro plnou funkcionalitu musíte mít "enhanced video" (vylepšené video) licenci pro 2N Helios IP jednotku. Kde musíte povolit discovery mode na "Discoverable". V továrním nastavení bude vždy vytvořen uživatel admin/2n (Username/Password).

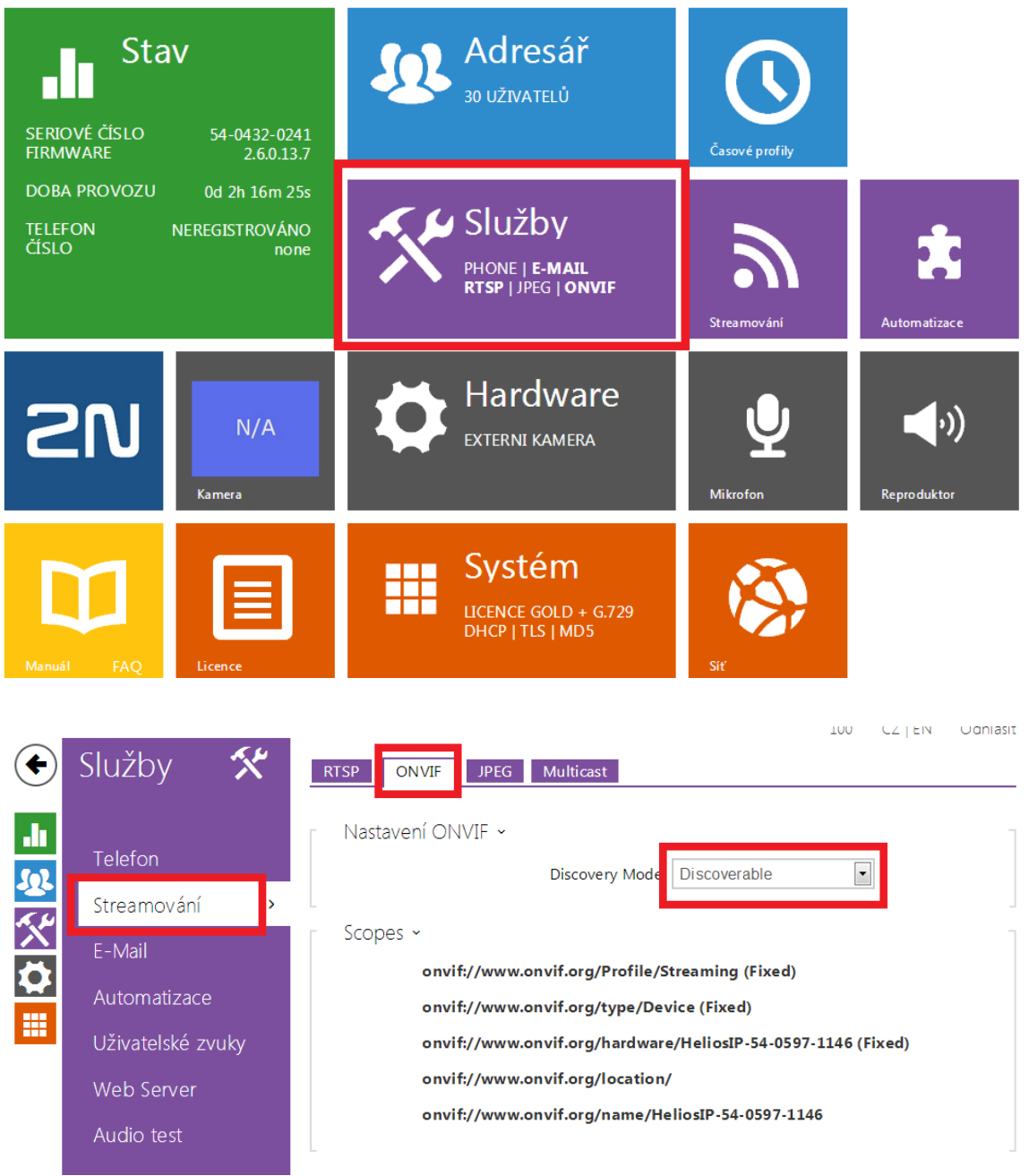

2. Dále je potřeba povolit streamování

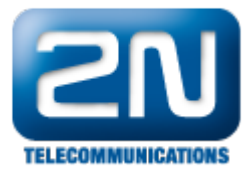

| Služby 🛠                                                                                                    | RTSP ONVIF JPEG Multicast                                                                                                    |                                                                               |       |
|----------------------------------------------------------------------------------------------------|----------------------------------------------------------------------------------------------------|-------------------------------------------------------------------------------|-------|
|                                                                                                    |                                                                                                    |                                                                               |       |
| Telefon                                                                                                    |                                                                                                    |                                                                               |       |
| Stroomování N                                                                                                    | Nastavení streamů 🗸                                                                                                    |                                                                               |       |
| Streamovani                                                                                                    | Povolení streamování audia                                                                                                    |                                                                               |       |
| E-Mail                                                                                                    | Povolení streamování videa                                                                                                    |                                                                               |       |
| Automatizace                                                                                                    |                                                                                                    |                                                                               |       |
| Uživatelské zvuky                                                                                                    | Video kode                                                                                                    |                                                                               |       |
| Web Server                                                                                                    | Rozlišení videa                                                                                                    | CIF (352x288)                                                                 |       |
| Audio test                                                                                                    | Snímková frekvence                                                                                                    | 15 fps                                                                        |       |
|                                                                                                    | Přenosová rychlost                                                                                                    | 512 kbps                                                                      |       |
| Služby 🛠                                                                                                    | RTSP ONVIF JPEG Multicast                                                                                                    | 100 CZ   EN                                                                   | Odh   |
| Služby 🛠                                                                                                    | RTSP ONVIF JPEG Multicast<br>Povolení streamování audia<br>Povolení streamování videa                                                                                                    | 100 CZ   EN                                                                   | Odhl  |
| Služby 🛠                                                                                                    | RTSP ONVIF JPEG Multicast<br>Povolení streamování audia<br>Povolení streamování videa                                                                                                    | 100 CZ   EN                                                                   | Odhl  |
| Služby 🛠<br>Telefon<br>Streamování 🔷                                                                                     | RTSP ONVIF JPEG Multicast<br>Povolení streamování audia<br>Povolení streamování videa<br>Parametry videa ~                                                                                                    | 100 CZ   EN                                                                   | Odhl  |
| Služby 🛠<br>Telefon<br>Streamování ><br>E-Mail                                                                           | RTSP     ONVIF     JPEG     Multicast       Povolení streamování audia       Povolení streamování videa       Parametry videa ~       Video kodek                                                                                                    | 100 CZ   EN                                                                   | Odhl  |
| Služby X<br>Telefon<br>Streamování ><br>E-Mail<br>Automatizace                                                           | RTSP       ONVIF       JPEG       Multicast         Povolení streamování audia       Povolení streamování videa         Parametry videa ~       Video kodek         Rozlišení videa       C ( h ) ( h )                                                                                                    | 100 CZ   EN                                                                   | Odhl  |
| Služby 🛠<br>Telefon<br>Streamování ><br>E-Mail<br>Automatizace<br>Uživatelské zvuky                                      | RTSP     ONVIF     JPEG     Multicast       Povolení streamování audia       Povolení streamování videa       Parametry videa ~       Video kodek       Rozlišení videa       Snímková frekvence       Přenorová ruchlost                                                                                                    | 100 CZ   EN<br>✓<br>MJPEG<br>CIF (352x288)<br>15 fps<br>512 kbps<br>✓         | Odhl  |
| Služby 🛠<br>Telefon<br>Streamování ><br>E-Mail<br>Automatizace<br>Uživatelské zvuky                                      | RTSP     ONVIF     JPEG     Multicast       Povolení streamování audia     Povolení streamování videa       Parametry videa ~     Video kodek       Rozlišení videa     Snímková frekvence       Přenosová rychlost                                                                                                    | 100 CZ   EN<br>✓<br>✓<br>MJPEG •<br>CIF (352x288) •<br>15 fps •<br>512 kbps • | Odhl  |
| Služby<br>Telefon<br>Streamování<br>E-Mail<br>Automatizace<br>Uživatelské zvuky<br>Web Server                            | RTSP       ONVIF       JPEG       Multicast         Povolení streamování audia       Povolení streamování videa         Parametry videa ~       Video kodek         Rozlišení videa       Snímková frekvence         Přenosová rychlost       Autorizované IP adresy >                                                                                                    | 100 CZ   EN<br>✓<br>✓<br>MJPEG •<br>CIF (352x288) •<br>15 fps •<br>512 kbps • | Odhl  |
| Služby<br>Telefon<br>Streamování                                                                                         | RTSP       ONVIF       JPEG       Multicast         Povolení streamování audia       Povolení streamování videa         Parametry videa ~       Video kodek         Rozlišení videa       Snímková frekvence         Přenosová rychlost       Autorizované IP adresy >                                                                                                    | 100 CZ   EN<br>✓<br>✓<br>MJPEG •<br>CIF (352x288) •<br>15 fps •<br>512 kbps • | Odhl  |
| Služby 🛠<br>Telefon<br>Streamování ><br>E-Mail<br>Automatizace<br>Uživatelské zvuky<br>Web Server<br>Audio test          | RTSP       ONVIF       JPEG       Multicast         Povolení streamování audia       Povolení streamování videa         Parametry videa ~       Video kodek         Rozlišení videa       Snímková frekvence         Přenosová rychlost       Pitorizované IP adresy >         Nastavení kvality přenosu ~       Video 2000 2000                                                                | 100 CZ   EN<br>✓<br>✓<br>MJPEG •<br>CIF (352x288) •<br>15 fps •<br>512 kbps • | Odhl  |
| Služby<br>Telefon<br>Streamování   Comparison<br>E-Mail<br>Automatizace<br>Uživatelské zvuky<br>Web Server<br>Audio test | RTSP       ONVIF       JPEG       Multicast         Povolení streamování audia       Povolení streamování videa         Parametry videa ~       Video kodek         Rozlišení videa       Snímková frekvence         Přenosová rychlost       Pirenosová rychlost         Autorizované IP adresy >       Nastavení kvality přenosu ~         Hodnota QoS DSCP       Povolení režimu UDP Unicast | 100 CZ   EN<br>✓<br>MJPEG<br>CIF (352x288)<br>15 fps<br>512 kbps<br>↓<br>0    | Odhla |

3. Na straně Milestone serveru budete moci objevit 2N<sup>®</sup> Helios IP jednotku. Poté musíte vyplnit detaily uživatele v sekci "Hardware Devices" (hardwarové zařízení), Add New Hardware Device (přidejte nové hardwarové zařízení). Dále prosím postupujte podle níže přiložených obrázků, které byly sestaveny krok za krokem a pomohou Vám úspěšně propojit 2N<sup>®</sup> Helios IPjednotku do Milestone systému.

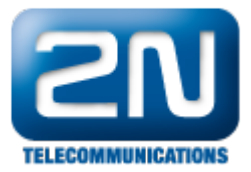

| Se XProtect Professional Management                                                                                    | t Application - 30-Day Trial |                  |                   |                      |                     |                        |          |          |           | - <b>- X</b> |
|----------------------------------------------------------------------------------------------------|------------------------------|------------------|-------------------|----------------------|---------------------|------------------------|----------|----------|-----------|--------------|
| File Services Wizards Applic                                                                                           | ation Settings Help          |                  |                   |                      |                     |                        |          |          |           |              |
| Usurveillance Server     Wizards     Hardware Configuration     Hardware Add New     Comera Add New     Comera Add New | Hardware Device              | Platform Company |                   | 85.<br>2             |                     |                        |          |          | 1         | C            |
| Matrix<br>Logs                                                                                                    | Hardware Devic               | e Summary:       |                   |                      |                     |                        |          |          |           |              |
| E-mail<br>SMS<br>Central                                                                                               | Hardware Device Name         | License          | Video<br>Channels | Licensed<br>Channels | Speaker<br>Channels | Microphone<br>Channels | Address  | WWW Port | Device Dr | iver         |
| H Master/Slave<br>⊕ Users<br>Services                                                                                  |                              |                  |                   |                      |                     |                        |          |          |           |              |
|                                                                                                    |                              |                  |                   |                      |                     |                        |          |          |           |              |
|                                                                                                    |                              |                  |                   |                      |                     |                        |          |          |           |              |
|                                                                                                    |                              |                  |                   |                      |                     |                        |          |          |           |              |
|                                                                                                    |                              |                  |                   |                      |                     |                        |          |          |           |              |
|                                                                                                    |                              |                  |                   |                      |                     |                        |          |          |           |              |
| ۰ ــــــــــــــــــــــــــــــــــــ                                                                                 |                              |                  |                   |                      |                     | Settings               | changes: | Apply    |           | Discard      |
|                                                                                                    |                              |                  |                   |                      |                     |                        |          |          |           | .:           |

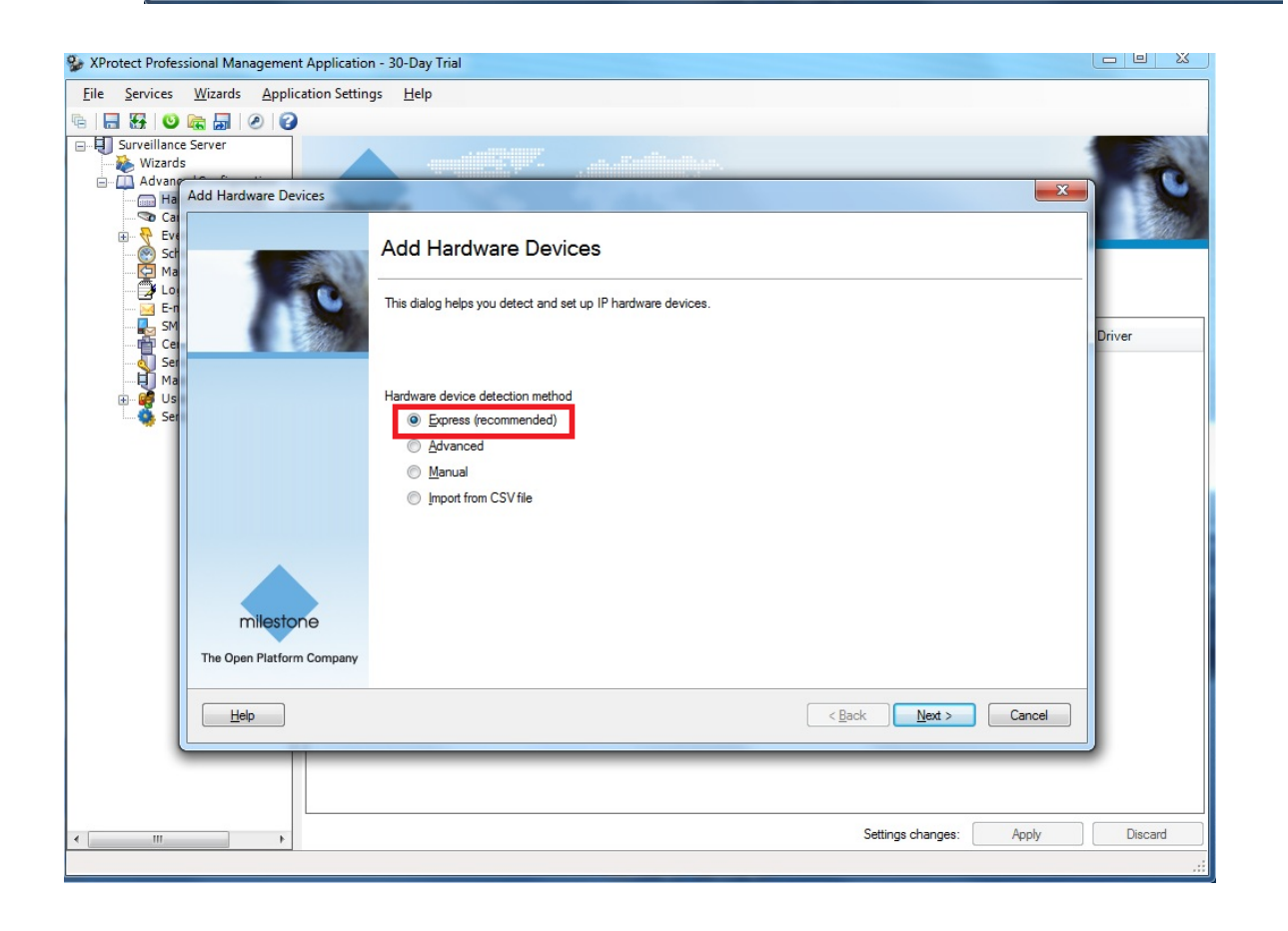

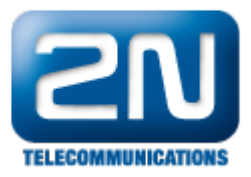

| XProtect Professio | onal Mana<br>Wizards | agement Application - 3 | 30-Day Trial |      |                     |   |             |                         |           |         |
|--------------------|----------------------|-------------------------|--------------|------|---------------------|---|-------------|-------------------------|-----------|---------|
|                    |                      | Application settings    | Пер          |      |                     |   |             |                         |           |         |
|                    |                      | 0 6                     |              |      |                     |   |             |                         |           |         |
| Wizards            | erver                |                         |              |      |                     |   |             |                         |           |         |
|                    | dd Hardw             | vare Devices            | 2            |      |                     |   |             |                         | X         |         |
|                    |                      |                         |              |      |                     |   |             |                         | 10        | All his |
| 🔁 Loi<br>🖂 E-n     | Status:              | Detection complete.     |              |      |                     |   |             |                         | Stop Scan |         |
|                    |                      | Detected devices: 3     |              |      |                     |   |             |                         |           | Driver  |
| Ser Ser            | Use                  | Address                 |              | Port | User Name           |   | Password    | Hardware Device Driver  | Verified  |         |
| Ma                 |                      | 192.168.23.65           |              | 80   | <default></default> | - | Enter passw | ONVIF Conformant Device |           |         |
| Ser                |                      | 192.168.23.193          |              | 80   | <default></default> | - | Enter passw | ONVIF Conformant Device |           |         |
|                    |                      | 192.168.23.196          |              | 80   | <default></default> | - | Enter passw | ONVIF Conformant Device |           |         |
|                    | Sele                 | ct All Clear Al         | 1            |      | Password:           |   | S           | Set on All              | Rescan    |         |
|                    |                      |                         |              |      |                     | _ |             |                         |           |         |
|                    |                      |                         |              |      |                     |   |             |                         |           |         |
|                    | Help                 | >                       |              |      |                     |   |             | < Back Next >           | Cancel    |         |
|                    | Help                 |                         |              | _    | _                   |   | _           | < Back Next >           |           | ļ       |
| Ľ                  | Help                 |                         | _            | _    | _                   |   |             | < Back Next >           | Apply     | Discard |

| XProtect Profes:            | sional Mana | agement Application - 3 | 0-Day Trial  |      |                     |              |                         |            |         |
|-----------------------------|-------------|-------------------------|--------------|------|---------------------|--------------|-------------------------|------------|---------|
| <u>File</u> <u>Services</u> | Wizards     | Application Settings    | <u>H</u> elp |      |                     |              |                         |            |         |
| 🖻   🔚 🏭   🕑                 |             | 2                       |              |      |                     |              |                         |            |         |
| Surveillance                | Server      |                         |              |      |                     |              |                         |            | 3101    |
| - Advang                    | 10 0        |                         |              | -    |                     |              |                         | ~          |         |
| Ha                          | Add Hardv   | vare Devices            | -            |      |                     |              |                         |            | 1000    |
| Eve                         |             |                         |              |      |                     |              |                         | 1.0        |         |
| Sch                         |             |                         |              |      |                     |              |                         | <b>( )</b> |         |
|                             | Status:     | Detection complete.     |              |      |                     |              |                         | 0.000      |         |
| E-n                         |             |                         |              |      |                     |              |                         | Stop Scan  |         |
| Cer                         |             | Detected devices: 3     |              |      |                     |              |                         |            | Driver  |
| Ma                          | Use         | Address                 |              | Port | User Name           | Password     | Hardware Device Driver  | Verified   |         |
| 🕀 👰 Us                      |             | 192.168.23.65           | 2            |      | admin 💌             |              | DNVIF Conformant Device |            |         |
| Sel                         |             | 192 168 23 196          | c            | 0    | <default></default> | Enter passw  | ONVIF Conformant Device |            |         |
|                             |             | 102.100.20.100          |              |      |                     | Liner public |                         |            |         |
|                             |             |                         |              |      |                     |              |                         |            |         |
|                             |             |                         |              |      |                     |              |                         |            |         |
|                             |             |                         |              |      |                     |              |                         |            |         |
|                             |             |                         |              |      |                     |              |                         |            |         |
|                             |             |                         |              |      |                     |              |                         |            |         |
|                             |             |                         |              |      |                     |              |                         |            |         |
|                             |             |                         |              |      |                     |              |                         |            |         |
|                             | Sele        | ct All Clear Al         |              |      | Password:           | S            | Set on All              | Rescan     |         |
|                             | Help        |                         |              |      |                     |              | < Back Next >           | Cancel     |         |
| l                           |             |                         |              |      |                     |              |                         |            |         |
|                             | _           |                         |              | -    |                     |              |                         |            |         |
|                             |             |                         |              |      |                     |              |                         |            |         |
|                             |             |                         |              |      |                     |              | Settings changes:       | Apply      | Discard |
| •                           |             | •                       |              |      |                     |              | Jeanings Changes.       | , siddy    | Discaru |

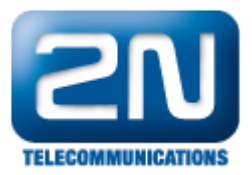

| Services             | <u>Wizards</u> <u>Application Settings</u> <u>H</u> elp                                                |                 |                                               |               |
|----------------------|----------------------------------------------------------------------------------------------------|-----------------|-----------------------------------------------|---------------|
| <b>G</b>             |                                                                                                    |                 |                                               |               |
| Surveillance         | Server                                                                                                 |                 |                                               |               |
| 🛄 Advang             |                                                                                                    |                 |                                               |               |
| Ha                   | Add Hardware Devices                                                                                   |                 |                                               |               |
| ⊕ 👎 Eve<br>® Sch<br> | The following hardware will be added.<br>Cameras will be assigned auto-generated names - Alternatively | /, enter the na | mes manually.                                 |               |
| 🔁 Los                | Custom text : My Custom Text                                                                           | Auto-ge         | nerated name format: [Device type] + [number] | •             |
| Cer                  | Hardware Device to Add                                                                                 | Enable          | Name                                          | Driver        |
| - Ser                | ONVIF Conformant Device - 192.168.23.65                                                                |                 |                                               |               |
| 🔲 Ma                 | Hardware device                                                                                        | £               | Hardware Device 1                             |               |
| Ser                  | Video channel 1                                                                                        | l: 🔽            | Camera 1                                      |               |
|                      | Microphone channel 1                                                                                   | :               | Microphone 1                                  |               |
|                      |                                                                                                    |                 |                                               |               |
|                      |                                                                                                    |                 |                                               |               |
|                      | Help                                                                                                   |                 | < Back                                        | Finish Cancel |

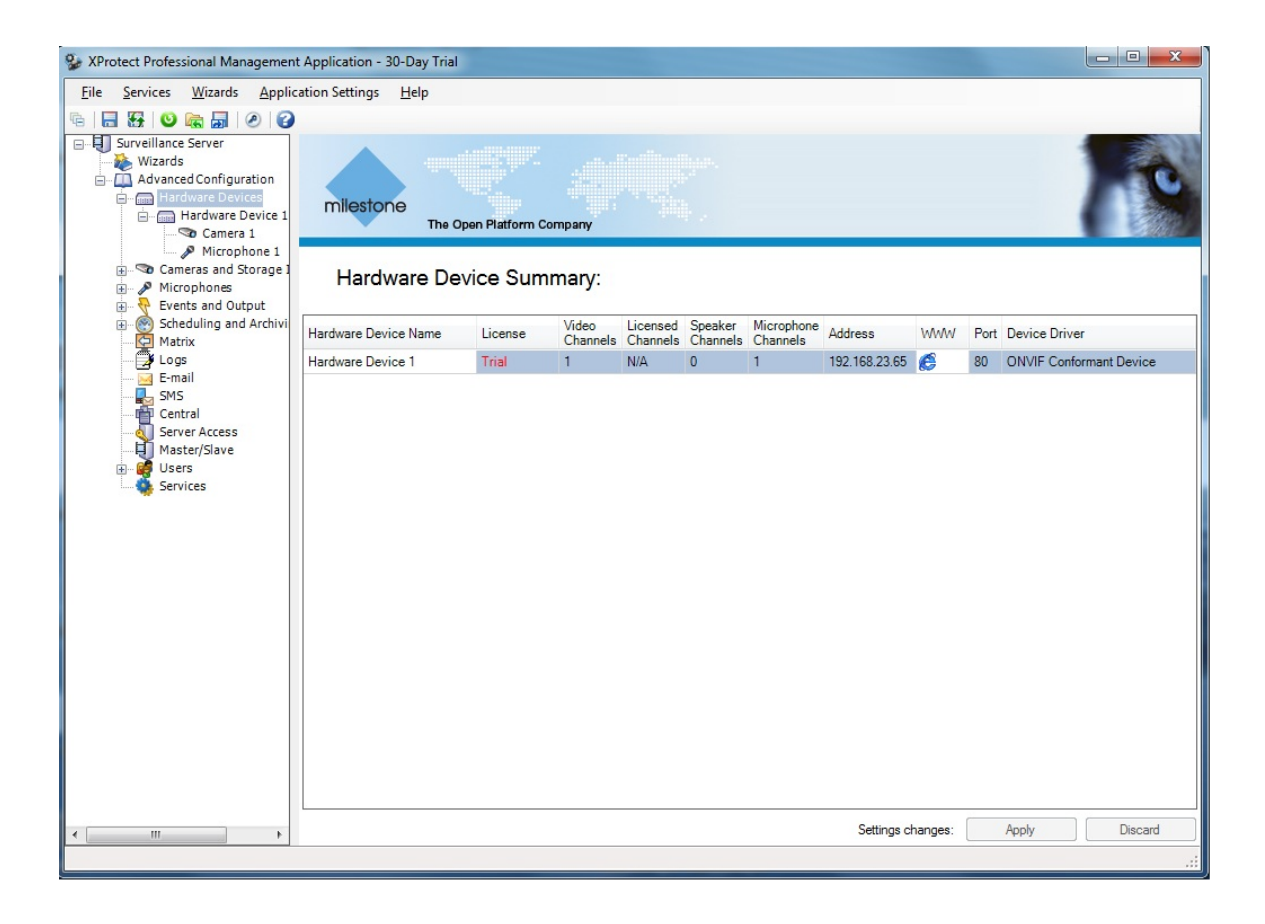

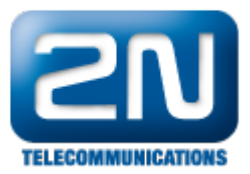

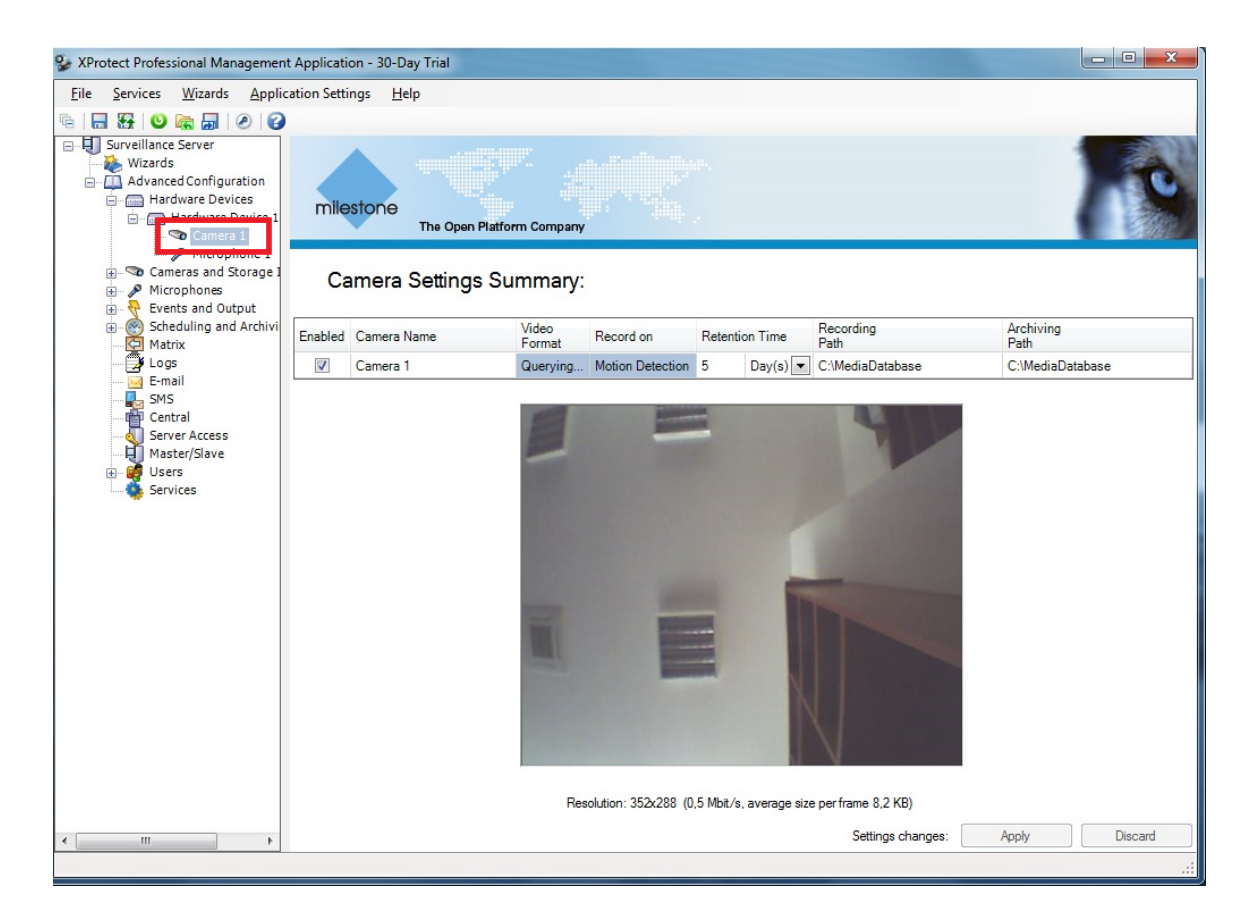

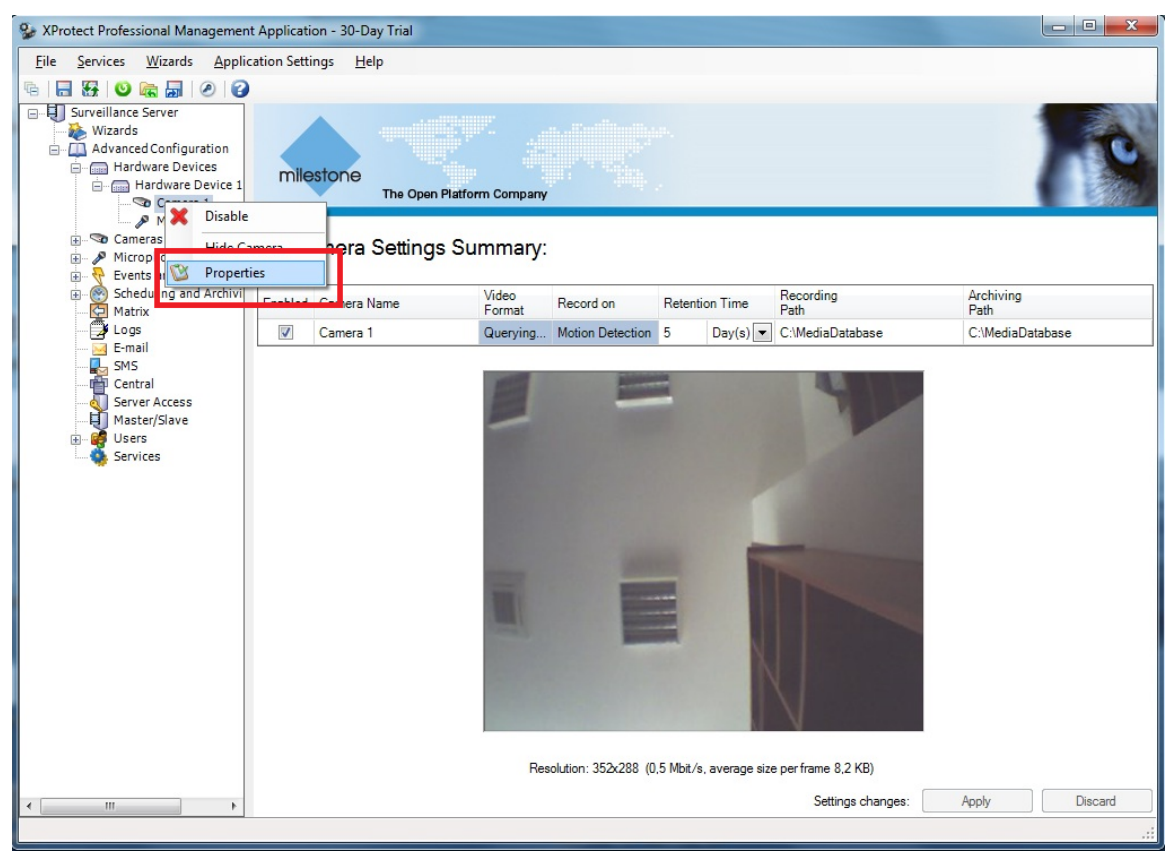

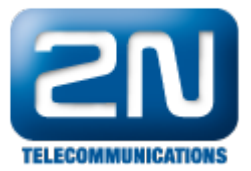

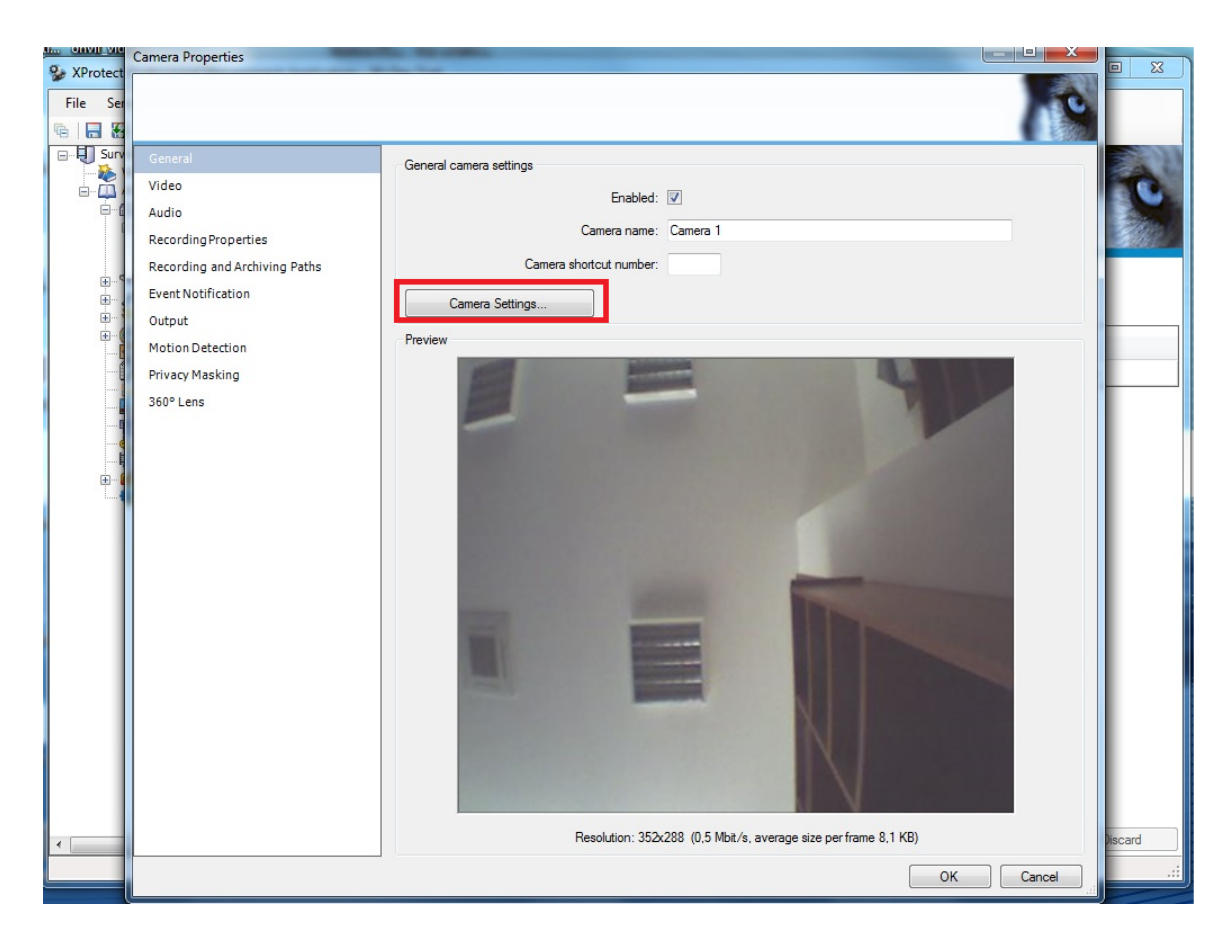

| Q. XProtect | Camera Properties             | And an an an an an an an an an an an an an                                                                                                    |                        |                |                        |           | CINI |
|-------------|-------------------------------|----------------------------------------------------------------------------------------------------|------------------------|----------------|------------------------|-----------|------|
| File Ser    |                               |                                                                                                    |                        |                |                        |           |      |
| B 🖬 😸       |                               |                                                                                                    |                        |                |                        |           |      |
| Surv        | General                       | General camera settings                                                                                                    |                        |                |                        |           |      |
| - <b></b>   | Video                         | (                                                                                                    | Video Properties       |                | 110                    |           | 8    |
| E-1         | Audio<br>Recording Properties | Came                                                                                                    | Camera settings        |                |                        |           |      |
|             | Recording and Archiving Paths | Camera shortcut                                                                                                    | Profile:               | Profile1       | White balance mode:    | Auto      | ~    |
| ÷           | Event Notification            | Comera Settinga                                                                                                    | Codec:                 | JPEG 💌         | White balance Cb gain: | Min 📙 🛛 🗎 | /lax |
|             | Output                        | Carriera Seturigs                                                                                                    | Resolution:            | 352x288 💌      | White balance Cr gain: | Min J     | Max  |
|             | Motion Detection              | Preview                                                                                                    | Quality:               | Min Max        |                        |           |      |
|             | Privacy Masking               | 100 C                                                                                                    | Max bit rate (kbit/s): | 512            |                        |           |      |
|             | 360° Lens                     |                                                                                                    | Video Source:          | video_source 👻 |                        |           |      |
|             |                               |                                                                                                    | Protocol               | RTP/UDP        |                        |           |      |
|             |                               |                                                                                                    | Brightness:            | Min Max        |                        |           |      |
|             |                               |                                                                                                    | Saturation:            | Min 📙 Max      |                        |           |      |
|             |                               |                                                                                                    | Contrast               | Min 📕 Max      |                        |           |      |
|             |                               |                                                                                                    | Sharpness:             | Min 上 Max      |                        |           |      |
|             |                               | and the second second se |                        | Imana siza: 3  | 152 v 288 (8 Kh)       |           |      |
|             |                               | The second second second second second second second second second second second second second second second s                                                                                                    |                        |                | SZ X 200 (0 KB)        |           |      |
|             |                               | and the second second se |                        |                |                        |           |      |
|             |                               |                                                                                                    |                        |                | -                      |           |      |
|             |                               |                                                                                                    |                        |                |                        |           |      |
| •           |                               | Resolu                                                                                                    |                        |                | N                      |           |      |
|             |                               |                                                                                                    |                        | Cancel Previe  | w Image OK             |           |      |

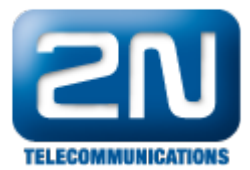

Další informace: Dveřní & Bezpečnostní interkomy (oficiální stránky 2N)